## BİLGİSAYARDA ESET ANTİVİRÜS PROGRAMI KALDIRMA KILAVUZU

## 🖭 Denetim Masası

🖭 > Denetim Masası >  $\mathbf{T}$ 

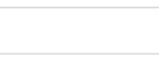

P

 $\times$ 

## Bilgisayarınızın ayarlarını düzenleyin

Sistem ve Güvenlik

Ağ ve Internet

Donanım ve Ses

kaydet

Aygıt ekle

Programlar

Program kaldır

Bilgisayar durumunu gözden geçir

Dosya Geçmişi ile dosyaların yedek kopyalarını

Yedekleme ve Geri Yükleme (Windows 7)

Ağ durumunu ve görevlerini görüntüle

Aygıtları ve yazıcıları görüntüle

Görüntüleme ölçütü: Kategori 🔻

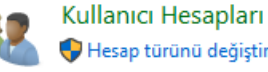

\varTheta Hesap türünü değiştir

√ Ū

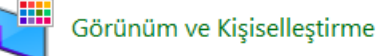

Saat ve Bölge Tarih, saat veya sayı biçimlerini değiştir

Erişim Kolaylığı Windows'un ayarları önermesine izin ver Görünümü en iyi duruma getir

## ADIM 1: Denetim Masasında, Programlar kısmından «Program Kaldır» 'ı seçiniz.

| Ad                                    | Yayımcı                    | · · |
|---------------------------------------|----------------------------|-----|
| 📕 Adobe Reader XI (11.0.23) - Turkish | Adobe Systems Incorporated |     |
| AnyDesk                               | philandro Software GmbH    |     |
| O By Click Downloader                 | ByClick                    |     |
| ESET Endpoint Security                | ESET, spol. s r.o.         |     |
| 🞯 ESET Management Agent               | ESET, spol. s r.o.         |     |
| • Excel                               | Excel                      |     |
| 💿 Google Chrome                       | Google LLC                 |     |
|                                       | 265                        |     |

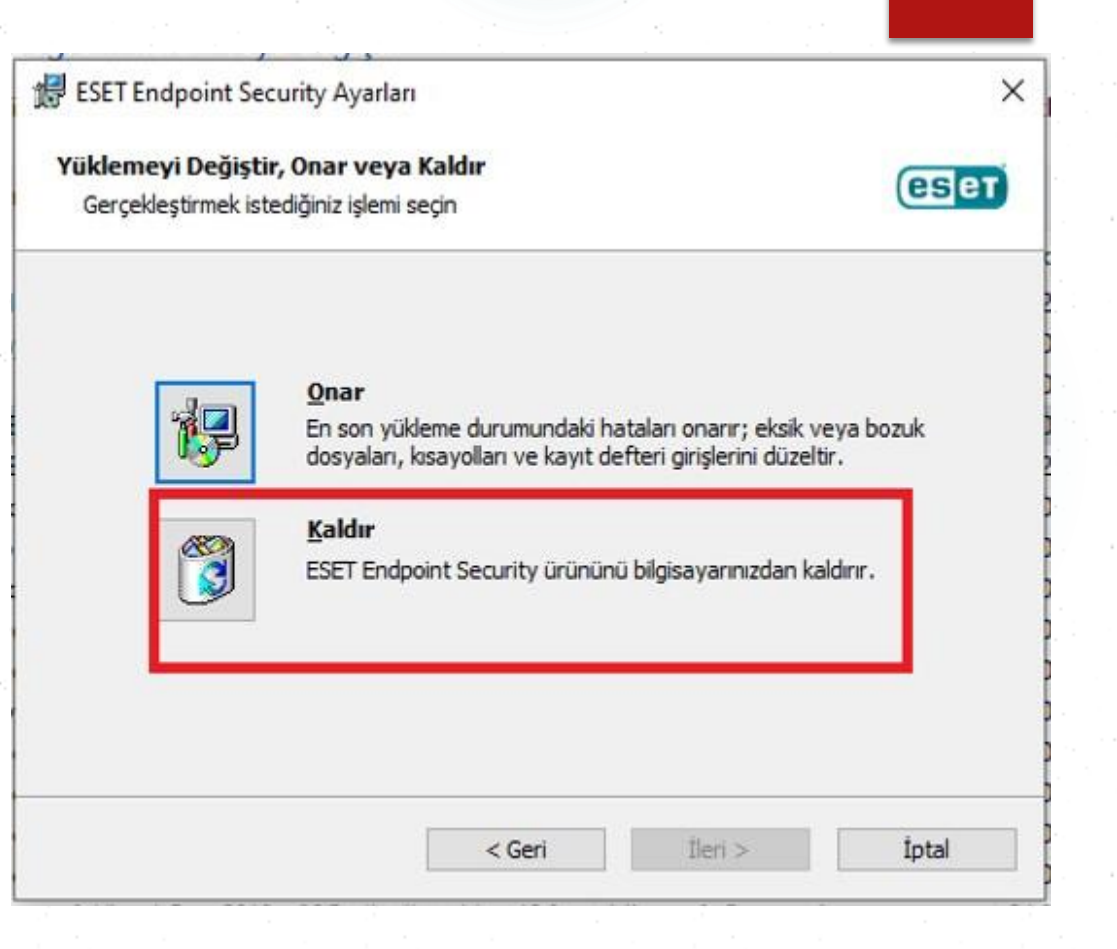

Adım 2: Eset Endpoint Security programını seçip, kaldır seçeneğine tıklayınız.

| BESET Endpoint Security Ayarları ×                                                                                                    | 😸 ESET Endpoint Security Ayarları                 | ×                                                              |
|----------------------------------------------------------------------------------------------------|---------------------------------------------------|----------------------------------------------------------------|
| ESET Endpoint Security Ürününü Kaldır<br>Programı bilgisayarınızdan kaldırmayı seçtiniz                                                                                                    | Anket<br>ESET Endpoint Security ürününü neden kal | diriyorsunuz?                                                  |
| ESET Endpoint Security ürününü bilgisayarınızdan kaldırmak için Kaldır'ı tıklatın. Yükleme<br>ayarlarınızdan birini incelemek yeya değistirmek isterseniz Geri'yi tıklatın, Sihirbazdan çıkmak için | Yetersiz tehdit algılaması                        | Müşteri destek sorunları                                       |
| İptal'i tıklatın.                                                                                                    | Bilgisayar performansı etkileniyor                | Fiyat - Daha ucuz veya ücretsiz güvenlik<br>çözümüne geçiliyor |
|                                                                                                    | Eksik ürün özellikleri                            | Yalnızca deneme ve/veya test için kullanıldı                   |
|                                                                                                    | Üründe gezinme zor                                | 🗌 İşletim sistemi değiştirildi                                 |
|                                                                                                    | 🗌 Karmaşık yükleme ve etkinleştirme işlemi        | Geçici olarak kaldırılıyor ve ESET'e geri<br>dönülecek         |
|                                                                                                    | Yenileme işlemi sorunları                         | ☑ Başka bir neden                                              |
|                                                                                                    |                                                   |                                                                |
| < Geri ŠKaldır İptal                                                                                                    | <                                                 | Geri İleri > İptal                                             |

Adım 3: Kaldır seçeneğini seçtikten sonra gelen pencerede ilgili kutucuğu seçiniz .(Örnek 'Başka bir neden vs..) ve «İleri» seçeneğine tıklayınız.

| 歸 ESET Endpoint Antivirus Ayarları                                          | ×                             |
|-----------------------------------------------------------------------------|-------------------------------|
| Parola girin                                                                | (CE AT)                       |
| Devam etmek için parolayı girin.                                            | GBET                          |
| ESET Endpoint Antivirus ayarları parola korumalıdır. Lütfen devam<br>girin. | etmek için geçerli bir parola |
| P <u>a</u> rola:                                                            |                               |
|                                                                             |                               |
|                                                                             |                               |
|                                                                             |                               |
|                                                                             |                               |
|                                                                             |                               |
|                                                                             |                               |
|                                                                             |                               |

Eğer sonraki pencerede programı kaldırmak için parola isterse parola ibaresine Bim63e02 yazınız.

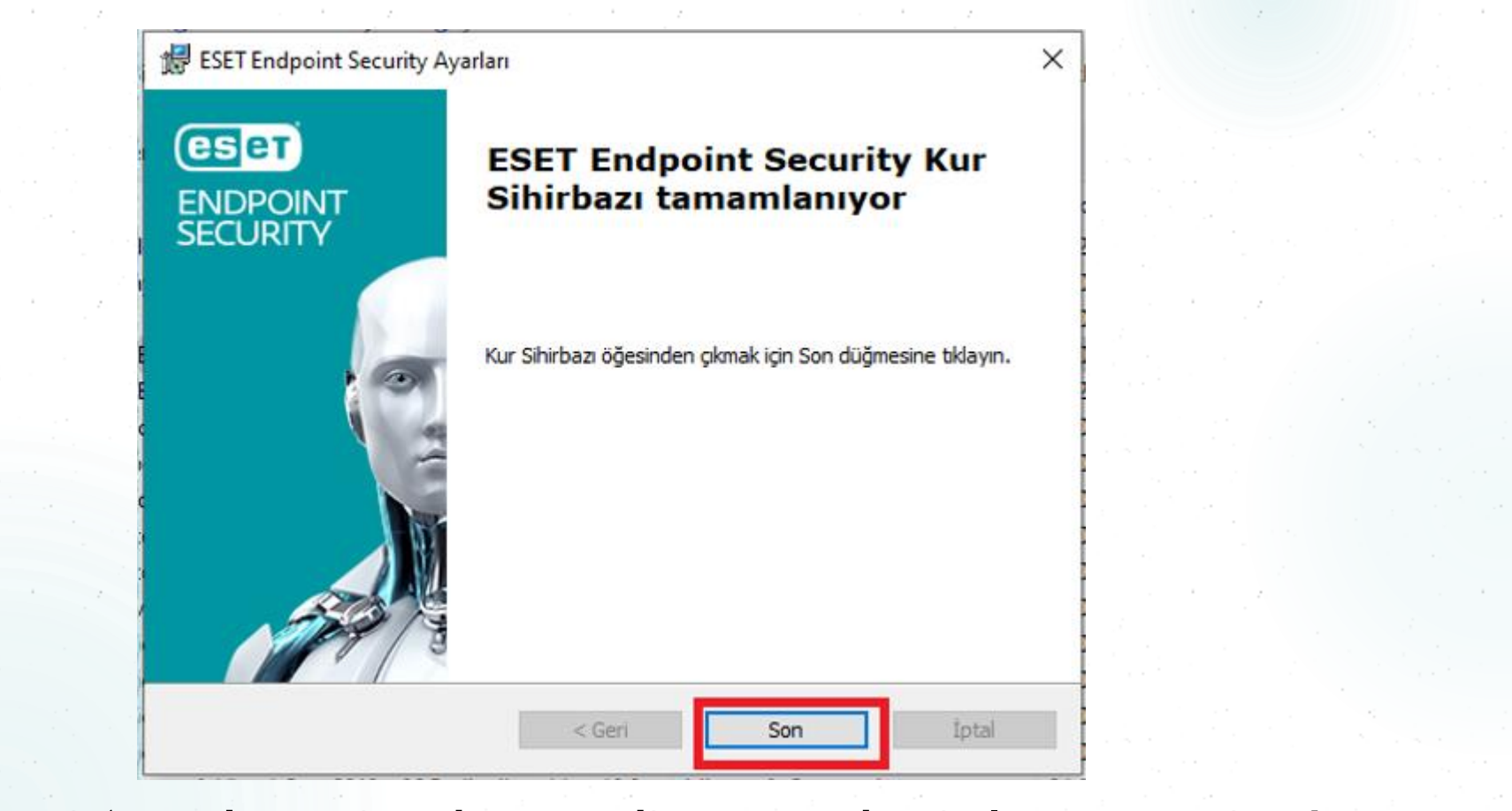

Adım 4: Ekranda çıkacak olan Evet veya Hayır seçeneğinden «Evet» i seçiniz ve kaldırma işlemi bittikten sonra «Son» tıklayınız.